### PASSO A PASSO

# Como consultar a **REDE AMIL** correspondente ao seu plano na Anafe Saúde

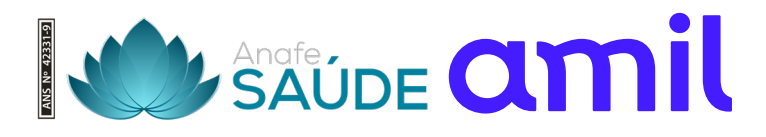

# Passo a passo

Como consultar a rede Amil correspondente ao seu plano na Anafe Saúde.

Confira abaixo o passo a passo:

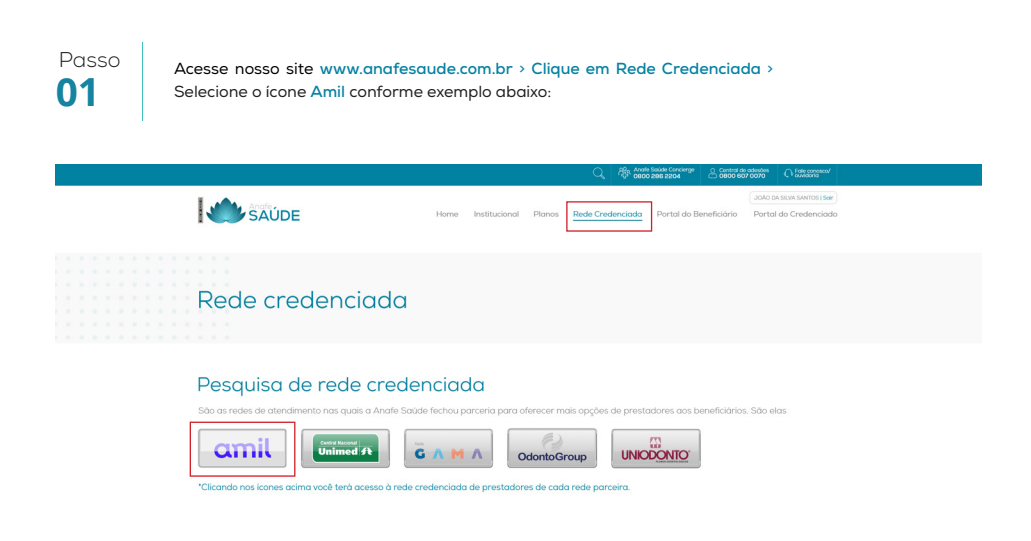

Passo **02** 

Será exibida uma tela contendo orientações sobre qual rede corresponde ao plano do beneficiário. Clique em "Clique para acessar a busca da rede parceira"

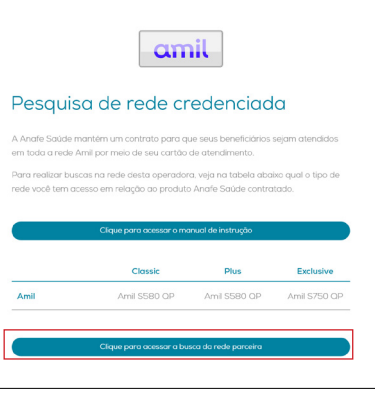

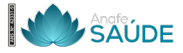

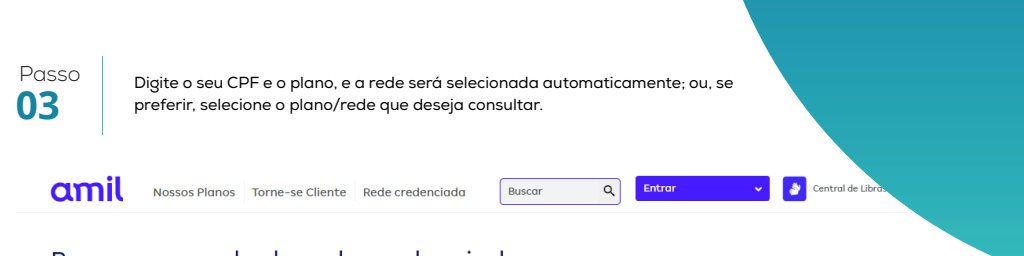

#### Busca avançada da rede credenciada

| 🖻 Passo 1- Selecione o plano ou rede |                               |
|--------------------------------------|-------------------------------|
| Nº. do Beneficiário ou CPF:          |                               |
| Nº. do Beneficiário ou CPF           |                               |
| ou                                   |                               |
| Tipo do produto:                     |                               |
| Tipo do produto                      | ×                             |
| Plano ou rede:                       |                               |
| Plano ou rede                        | ×                             |
|                                      | Cans Busque pelo registro ANS |

Passo **04** 

Após o passo 3, realize os filtros da pesquisa de rede de acordo com a necessidade e a opção de busca, conforme abaixo:

| Omil Nossos Planos Torne-se Cliente Rede credenciada        | Buscar Q Entrar 🗸 🗳 Central de Libras |  |
|-------------------------------------------------------------|---------------------------------------|--|
| Busca avançada da rede credenciada                          |                                       |  |
| 🖻 Passo 1- Selecione o plano ou rede                        |                                       |  |
| AMILS580 QP - ADM CESSÃO REDE                               |                                       |  |
| Passo 2 - Definir Local<br>Brasilla (DF) - TODOS OS BAIRROS | Alteror >                             |  |
| 요 Passo 3 - Buscar Prestador                                |                                       |  |
| Por tipo de serviço                                         | Por nome de prestador                 |  |
| Tipo de servico:                                            |                                       |  |
| CONSULTORIO / CLINICAS                                      | ✓                                     |  |
| Especialidade:                                              |                                       |  |
| ACUPUNTURA MEDICA                                           | ✓                                     |  |
|                                                             | Buscar                                |  |

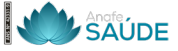

Continuar

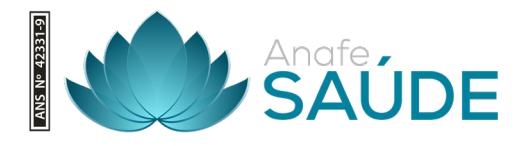

## Anafe Saúde

A Anafe Saúde é para você. Um plano que planeja cuidar da melhor forma de você e da sua família.

0800 286 2204

0

0

St. Bancário Norte, Q. 2 - Brasilia, DF, 70297-400, Condomínio do Edifício Eng. Paulo Maurício Sampaio, 6º andar, salas 601/608

www.anafesaude.com.br